# Implementasi Freeradius Berbasis Lightweight Directory Access Protocol Pada Management Infrastruktur Jaringan Internet Service Provider

Danang Widyatmoko<sup>1</sup>, Umniy Salamah<sup>2</sup>

Jurusan Teknik Informatika, Fakultas Ilmu Komputer, Universitas Mercu Buana Jl. Raya Meruya Selatan, Kembangan, Jakarta, 11650 danang.widyatmoko@gmail.com<sup>1</sup>, umniy.salamah@mercubuana.ac.id<sup>2</sup>

*Abstract* -- Internet Service Providers as a provider networks and the internet certainly has a network infrastructure that is scattered everywhere. The greater an internet service provider is certainly the more infrastructure owned. The infrastructure need to be managed and accessed to be configured to function as desired. In managing all these devices we need a legitimate authentication and authorization to gain access to the device. Problems in a large internet service provider which has been very much the number of devices, device management becomes an issue. Conventional System authentication and authorization which user database is stored on each device would be inefficient for any network administrator. The need created system permissions settings centrally to facilitate performance of network administrators in monitoring the network conditions. In this final project-based system freeradius ldap using LDAP as a directory of data can be accessed over a network. Then it will be made an analysis of the LDAP-based FreeRADIUS. After analysis of the FreeRADIUS LDAP-based, it can be concluded that in order to help streamline access rights be integrated to be made in the system centrally

#### Keywords : Autentication, Autorization, Radius, LDAP.

Abstrak -- Internet Service Provider sebagai penyedia jaringan dan internet tentunya memiliki infrastruktur jaringan yang tersebar dimana-mana. Semakin besar sebuah internet service provider tentu semakin banyak pula infrastruktur yang dimiliki. Infrastuktur tersebut membutuhkan untuk dimanage dan diakses untuk dikonfigurasi agar dapat berfungsi seperti yang diinginkan. Dalam memanage semua perangkat tersebut kita membutuhkan otentikasi dan otorisasi yang sah untuk mendapatkan akses ke perangkat. Permasalahan dalam sebuah internet service provider yang besar dimana jumlah perangkat sudah sangat banyak, managemen perangkat menjadi sebuah issue. System otentikasi dan otorisasi konvensional dimana database user tersimpan disetiap perangkat tentu akan menjadi tidak efisien untuk setiap administrator jaringan. Maka dari itu perlu dibuat system pengaturan hak akses secara terpusat untuk memudahkan kinerja network administrator dalam monitoring kondisi jaringan. Dalam proyek akhir ini dibuat system freeradius berbasis ldap dengan menggunakan LDAP sebagai data directory user dapat diakses melalui jaringan. Kemudian akan dibuat analisa terhadap freeradius berbasis LDAP. Setelah dilakukan analisa terhadap freeradius berbasis LDAP tersebut, maka dapat disimpulkan bahwa untuk membantu mengefektifkan hak akses menjadi terintegrasi harus dibuat di dalam sistem secara terpusat.

#### Kata Kunci: Autentication, Autorization, Radius, LDAP.

#### I. PENDAHULUAN

#### A. Latar belakang

Saat Saat Semua perangkat di dalam jaringan internet service provider memiliki fungsi yang sudah ditetapkan dalam sebuah desain network. Person yang memegang hak akses ke perangkat jaringan adalah orang yang memahami topologi desain dan fungsi-fungsi dalam jaringan. Oleh karena itu salah satu hal yang paling penting untuk menjaga agar semua perangkat dapat berfungsi dengan sebagai mana mestinya adalah memastikan agar perangkat tersebut hanya bisa diakses oleh orang yang memiliki wewenang. Hak akses tersebut adalah otentikasi dan otorisasi yang sah untuk mendapatkan akses ke perangkat. Dalam software perangkat tersebut didefiniskan user dan kewenangannya berdasarkan kebijakan-kebijakan perusahaan. Jadi, di setiap memori perangkat tersimpan database user.

Permasalahan baru yang penulis hadapi adalah dalam sebuah internet service provider yang besar dimana jumlah perangkat sudah sangat banyak, managemen perangkat menjadi sebuah issue. Sistem otentikasi dan otorisasi konvensional dimana setiap database user tersimpan disetiap perangkat tentu akan menjadi tidaklah efisien dalam manajemen perangkat. Permasalahan-permasalahan yang sering ditemui ketika menggunakan system otentikasi dan otorisasi konvensional adalah :

1. Tidak efisien dalam mengelola hak akses karena system tidak terpusat.

2. Factor manusia (human error) adalah celah keamanan karena terlalu banyaknya jumlah perangkat sehingga terkadang lepas dari pengawasan.

3. Bila ada karyawan baru atau karyawan resign harus membuat/menghapus hak akses di masing-masing perangkat, baik itu router, switch, server, dan intermediate device lainnya. Situasi ini sangatlah tidak efisien.

Setelah melihat permasalahan tersebut maka dalam proyek akhir ini akan mengangkat tema "Impelementasi freeradius berbabis ldap pada management jaringan infrastruktur internet service provider" yang bertujuan meningkatkan tingkat akses keamanan jaringan menjadi semakin baik.

Proyek akhir menggambil gambaran studi kasus pada internet service provider yang memudahkan bagi network administrator untuk pengaturan hak akses secara terpusat.

## B. Rumusan Masalah.

Berdasarkan latar belakang penyusunan proyek akhir yang telah diuraikan sebelumnya, permasalahan yang dihadapi dirumuskan sebagai berikut:

- 1. Bagaimana cara membuat user untuk hak akses perangkat secara terpusat menggunakan FreeRADIUS berbasis LDAP ?
- 2. Bagaimana cara mengupdate user untuk hak akses perangkat secara terpusat menggunakan FreeRADIUS berbasis LDAP ?
- 3. Bagaimana cara menghapus user untuk hak akses perangkat secara terpusat menggunakan FreeRADIUS berbasis LDAP ?

#### II. LANDASAN TEORI

## A. LDAP

Menurut Cartealy (2013, p75), Lightweight Directory Access Protocol (LDAP) merupakan protokol yang mendefinisikan bagaimana data directory dapat diakses melalui jaringan. LDAP biasa digunakan untuk menyimpan berbagai informasi terpusat yang dapat diakses oleh berbagai macam mesin atau aplikasi dari jaringan. Penggunaan LDAP di dalam sistem akan membuat pencarian informasi menjadi terintegrasi dan sangat mudah. sebagai contoh, LDAP seringkali digunakan untuk menyimpan nama pengguna dan sandi yang terdapat di dalam sistem secara terpusat

#### **B. RADIUS**

RADIUS merupakan singkatan dari Remote Acces Dial in User Service. Pertama kali di kembangkan oleh Livingston Enterprises. Merupakan network protokol keamanan komputer yang digunakan untuk membuat manajemen akses secara terkontrol pada sebuah jaringan yang besar. RADIUS didefinisikan di dalam RFC 2865 dan RFC 2866. RADIUS biasa digunakan oleh perusahaan untuk mengatur akses ke internet bagiclient.RADIUS merupakan singkatan dari Remote Acces Dial in User Service. Pertama kali di kembangkan oleh Livingston Enterprises. Merupakan network protokol keamanan komputer yang digunakan untuk membuat manajemen akses secara terkontrol pada sebuah jaringan yang besar. RADIUS didefinisikan di dalam RFC 2865. RADIUS biasa digunakan untuk mengatur akses ke internet bagiclient.

#### III. ANALISA DAN PERANCANGAN

Pada bab ini akan dilakukan analisis kebutuhan dan perancangan dalam pembuatan proyek akhir "Implementasi freeradius berbasis ldap pada management infrastruktur jaringan internet service provider". Berikut adalah analisis dan perancangan dari proyek akhir ini

#### A. Pengumpulan Data

- 1. Pencarian referensi yang berhubungan dengan cara kerja dan penggunaan radius menggunakan freeradius
- 2. Pencarian referensi yang berhubungan dengan cara kerja dan penggunaan ldap menggunakan openldap dan phpldapadmin..
- 3. Pencarian refrensi tentang pengintegrasian radius berbabis ldap dengan perangkat cisco switch, router dan mikrotik dalam hak akses.

## B. Analisa Sistem Berjalan

Berdasarkan hasil pengamatan penulis pada system yang berjalan di internet service provider untuk database user masih tersimpan disetiap perangkat tentu akan menjadi tidaklah efisien dalam manajemen perangkat. Hal ini bisa menimbulkan banyak kendala yang membuat pekerjaan menjadi tidak optimal. Sebagai contoh :

1) Tidak efisien dalam mengelola hak akses karena system tidak terpusat.

2) Bila ada karyawan baru atau karyawan resign harus membuat/menghapus hak akses di masingmasing perangkat, baik itu router, switch, mikrotik, dan intermediate device lainnya. Situasi ini sangatlah tidak efisien.

## C. Perancangan dan Desain Sistem

Pada proyek akhir ini akan dibuat sistem radius berbasis ldap untuk hak akses manajemen perangkat secara terpusat. Berikut adalah rancangan topologi fisik jaringan.

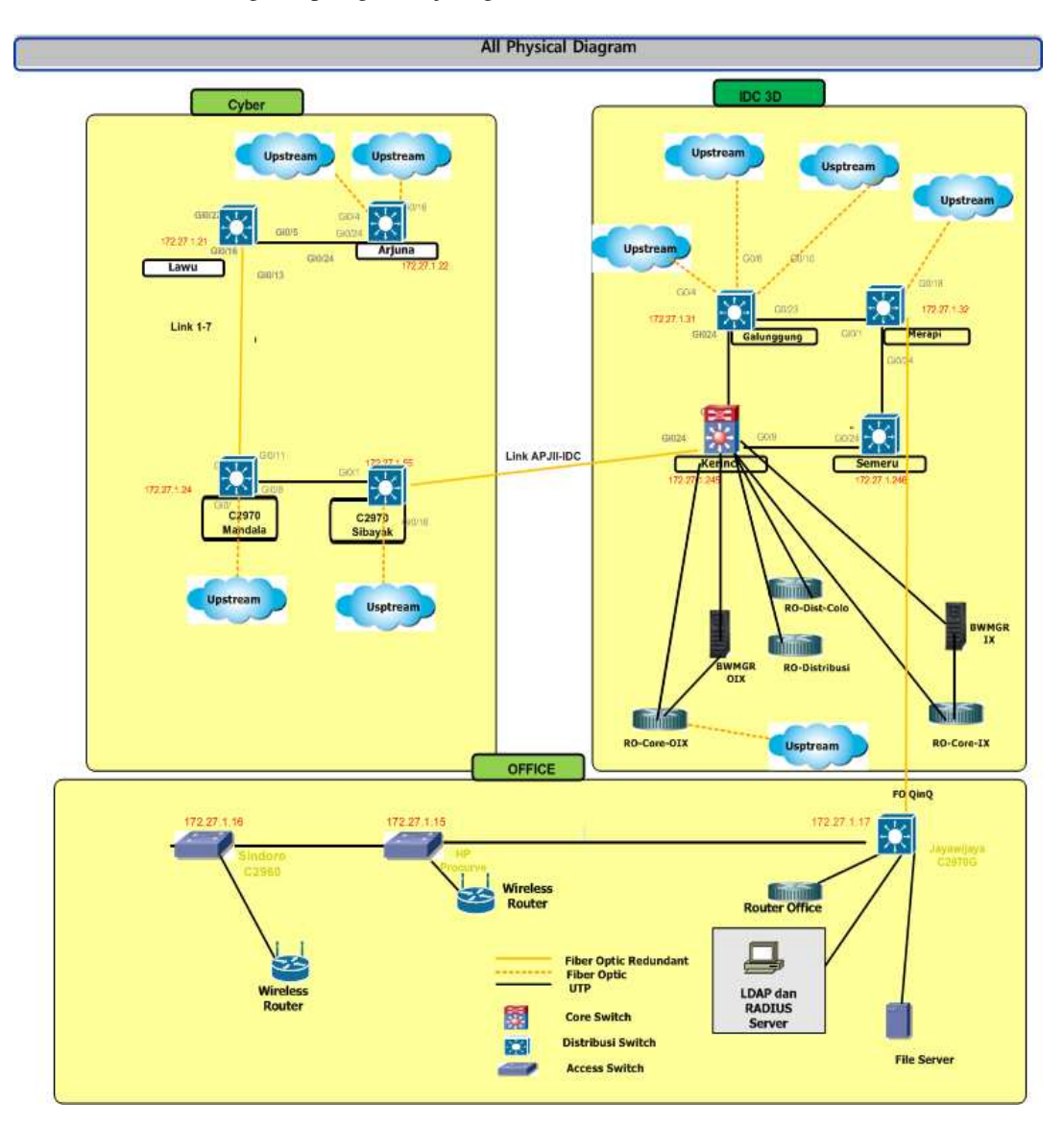

Gambar 1. Skema perancangan penambahan RADIUS dan LDAP server dalam topologi fiaik jaringan

Berdasarkan hasil analisis permasalahan di atas, perancangan sistem secara fisik dilakukan dengan penambahan dan pengalihan fungsi server. Penambahan yang dilakukan dengan memasang RADIUS dan LDAP server. Secara fisik kedua server tersebut diletakkan pada mesin server yang sama. Server LDAP berfungsi sebagai direktori untuk menyimpan akun user, sedangkan server RADIUS berfungsi untuk melakukan proses AAA pada sistem perangkat yang ada.

Skema perancangan sistem secara logis disajikan pada Gambar 2.

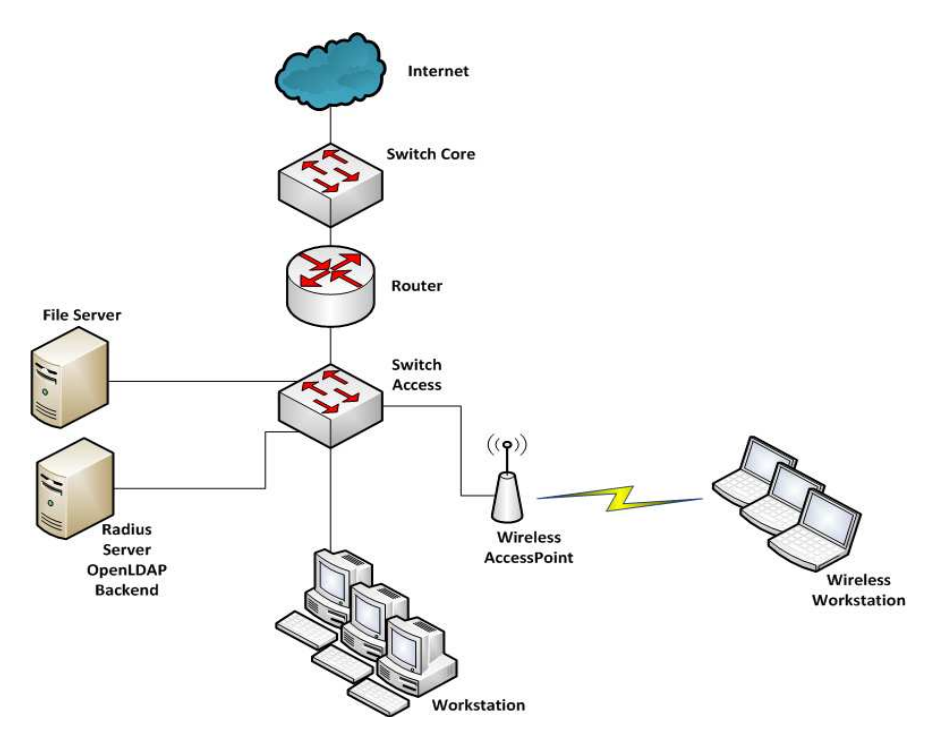

Gambar 2. Skema Perancangan Sistem secara logis

Perancangan dari Gambar 2 dapat dilihat hubungan antara LDAP dengan RADIUS. Saat user akan mengakses perangkat, user harus memasukkan ID (username dan password) yang akan diproses oleh RADIUS. RADIUS akan mengambil data dari LDAP saat melakukan otentikasi ID user. Setelah ID terotentikasi, RADIUS akan melakukan proses otorisasi pemberian izin akses untuk user.

Diagram ALIR Rancangan Back-end disajikan pada Gambar 3.

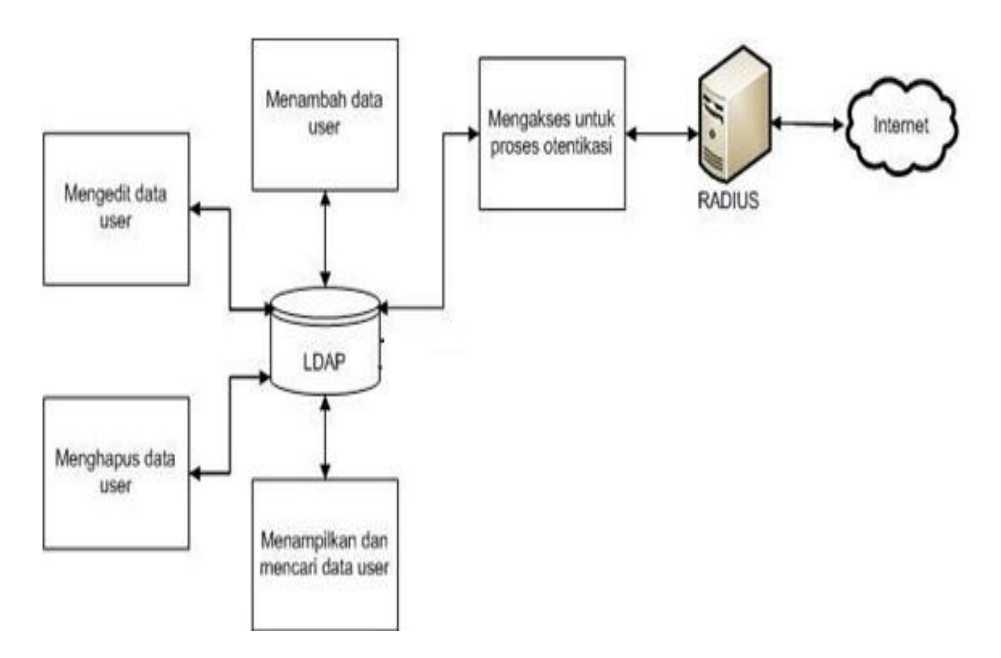

Gambar 3. Skema hubungan sistem back-end secara umum

Pada sisi back-end, LDAP berhubungan dengan berbagai proses, yaitu menambah data user baru, mengubah data yang sudah ada, menampilkan dan mencari data user, menghapus data user, proses otentikasi RADIUS.

## D. Kebutuhan Perangkat Lunak.

Perangkat lunak yang dibutuhkan dalam mebangun sistem ini disajikan pada Tabel 1.

| No. | Perangkat Lunak | Versi     |
|-----|-----------------|-----------|
| 1.  | FreeRADIUS      | 2.2.8     |
| 2.  | phpLDAPadmin    | 1.2       |
| 3.  | Slapd           | 2.4.42    |
| 4.  | OpenIdapscript  | -         |
| 5.  | Ubuntu          | Versi     |
|     |                 | 16.04 LTS |
| 6.  | Apache          | 2.4.18    |
| 7.  | Smldap-tools    | -         |
| 8.  | Putty           | -         |
| 9.  | Winbox          | 2.2.18    |
| 10. | Mozilla Browser | Versi 47  |

TABLE 1. Kebutuhan Perangkat Lunak

# E. Skenario Sistem

Pada Proyek Akhir ini yang berjudul "Implementasi freeradius berbasis ldap pada management infrastruktur jaringan internet service provider " akan dibuat skenario implentasi dan pengujian sistem, yaitu :

- 1. Sistem freeradius berbasis ldap ini akan dibuat pada jaringan local area network (LAN) dengan pengalamatan IPv4 dan dibuat berupa *Prototype*.
- 2. Radius yang akan dipakai sebagai hak akses ke perangkat menggunakan platform freeradius.
- 3. LDAP yang akan dipakai sebagai direktori data user yang akan dipakai menggunakan platform openldap dan phpldapmin.
- 4. Pada server dibuat prototype menggunakan Ubuntu Server dan perangkat cisco switch, router dan miktorik.
- 5. Komunikasi antara server dengan perangkat menggunakan local area network.

# IV. IMPLEMENTASI DAN PENGUJIAN

# A. Implementasi

Implementasi Free Radius berbasis Idap melalui beberapa tahapan, yaitu:

1. Konfigurasi OpenLDAP

Pada OpenLDAP perlu dilakukan beberapa konfigurasi antara lain :

• Network Configuration

Network Configuration merupakan tahap awal setelah server diinstall operating system, yang berfungsi untuk komunikasi antar network dan penginstalan OpenLDAP. Konfigurasi network seperti berikut:

| [root@aaa:~]# nano /etc/network/interfaces  |
|---------------------------------------------|
| source /etc/network/interfaces.d/*          |
| # The loopback network interface            |
| auto lo                                     |
| iface lo inet loopback                      |
| # The primary network interface             |
| auto ens18                                  |
| iface ens18 inet static                     |
| address 192.168.1.71                        |
| netmask 255.255.255.0                       |
| gateway 192.168.1.50                        |
| dns-nameservers 117.102.253.44 202.6.233.11 |
| dns-search padi.net.id                      |

Setelah itu dilakukan restart network service dengan cara seperti berikut:

[root@aaa:~]# /etc/init.d/networking restart

Dan terakhir harus dipastikan service network tersebut auto start on first boot dengan cara :

[root@aaa ~]# Chkconfig network on

• Instalasi dan Configure OpenLDAP

Pada tahap awal untuk OpenLDAP adalah instalasi packet. OpenLDAP meliputi slapd (stand-alone LDAP daemon) dan libraries (LDAP protocol, tools dan sample clients). Untuk caranya yaitu:

[root@aaa ~]# apt-get install slapd ldap-utils

Setelah diinstall perlu mengkonfigurasi beberapa bagian antara lain 'BASE' and 'URI' diganti dengan nama domain dan IP adress. Ini berfungsi sebagai nama domain dan localhost. Untuk konfigurasinya antara lain:

# nano /etc/ldap/ldap.conf # # LDAP Defaults # # See ldap.conf(5) for details # This file should be world readable but not world writable. BASE dc=padi,dc=net,dc=id URI ldap://localhost ldap://localhost:666 **#SIZELIMIT** 12 **#TIMELIMIT** 15 **#DEREF** never # TLS certificates (needed for GnuTLS) TLS\_CACERT /etc/ssl/certs/ca-certificates.crt #include /etc/ldap/schema/radius.schema

Setelah itu lakukan rekonfigurasi slapd melalui:

root@aaa:~# dpkg-reconfigure slapd

Dan Terakhir harus dipastikan service OpenLDAP Server berjalan dengan cara seperti berikut:

| <br>root@aaa:~# ldapsearch –x<br># extended LDIF                                  |
|-----------------------------------------------------------------------------------|
|                                                                                   |
| # LDAPv3                                                                          |
| # base <uc=padi,dc=net,dc=id> (default) with scope subtree</uc=padi,dc=net,dc=id> |
| # miler: (objectclass=*)                                                          |
| # requesting. ALL                                                                 |
| π                                                                                 |
| # nadi net id                                                                     |
| dn: dc=nadi.dc=net.dc=id                                                          |
| objectClass: top                                                                  |
| objectClass: dcObject                                                             |
| objectClass: organization                                                         |
| o: padinet                                                                        |
| dc: padi                                                                          |
|                                                                                   |
| # admin, padi.net.id                                                              |
| dn: cn=admin,dc=padi,dc=net,dc=id                                                 |
| objectClass: simpleSecurityObject                                                 |
| objectUlass: organizationalRole                                                   |
| description: IDAP administrator                                                   |
| description. LDAT administrator                                                   |
| # noc. padi.net.id                                                                |
| dn: cn=noc,dc=padi,dc=net,dc=id                                                   |
| gidNumber: 500                                                                    |
| cn: noc                                                                           |
| objectClass: posixGroup                                                           |
| objectClass: top                                                                  |
| # 1                                                                               |
| # danang widyatmoko, noc, padi.net.id                                             |
| an: cn=danang widyatmoko,cn=noc,dc=padi,dc=net,dc=id                              |
| givenName: danang                                                                 |
| gidNumber: 500                                                                    |
| homeDirectory: /home/users/danang                                                 |
| sn: widyatmoko                                                                    |
| loginShell: /bin/sh                                                               |
| objectClass: inetOrgPerson                                                        |
| objectClass: posixAccount                                                         |
| objectClass: top                                                                  |
| uidNumber: 1000                                                                   |
| uid: danang                                                                       |
| # search result                                                                   |
| search: 2                                                                         |
| result: 0 Success                                                                 |
|                                                                                   |
| # numResponses: 5                                                                 |
| # numentries: 4                                                                   |

• Instlasi phpLDAPadmin

phpLDAPadmin adalah administrasi LDAP berbasis web untuk mengelola server LDAP. Menggunakan phpLDAPadmin dapat menelusuri LDAP tree, LDAP schema, melakukan pencarian, membuat, menghapus, menyalin dan mengedit LDAP entri. Install phpLDAPadmin paket seperti berikut:

root@aaa:~# sudo apt-get install phpldapadmin

Setelah itu konfigurasi phpLDAPadmin di text editor seperti dibawah ini.

root@aaa:~# nano /etc/phpldapadmin/config.php

Setelah itu perlu menambahkan rincian konfigurasi yang disiapkan untuk server LDAP. Mencari parameter host dan pengaturan untuk nama domain server atau alamat IP address. Paramater ini untuk mengakses antarmuka web seperti berikut:

| <pre>\$servers-&gt;setValue('server','name','aaa');</pre>                                                  |
|----------------------------------------------------------------------------------------------------|
| /* Examples:                                                                                               |
| 'ldap.example.com',                                                                                        |
| 'ldaps://ldap.example.com/',                                                                               |
| 'ldapi://%2fusr%local%2fvar%2frun%2fldapi'                                                                 |
| (Unix socket at /usr/local/var/run/ldap) */                                                                |
| <pre>\$servers-&gt;setValue('server','host','192.168.1.71');</pre>                                         |
| /* The port your LDAP server listens on (no quotes). 389 is standard. */                                   |
| <pre>// \$servers-&gt;setValue('server','port',389);</pre>                                                 |
| /* Array of base DNs of your LDAP server. Leave this blank to have phpLDAPadmin auto-detect it for you. */ |
| <pre>\$servers-&gt;setValue('server', 'base', array('dc=padi, dc=net, dc=id'));</pre>                      |
| /* Five options for auth_type:                                                                             |
| 1. 'cookie': you will login via a web form, and a client-side cookie will                                  |
| store your login dn and password.                                                                          |
| 2. 'session': same as cookie but your login dn and password are stored on the                              |
| web server in a persistent session variable.                                                               |
| 3. 'http': same as session but your login dn and password are retrieved via                                |
| HTTP authentication.                                                                                       |
| 4. config: specify your login dn and password here in this config file. No                                 |
| 5. sast: login will be taken from the webserver's kerberos authentication.                                 |
| Currently only GSSAPI has been tested (using mod_auth_kerb).                                               |

Setelah itu di paramater bind\_id perlu menyesuaikan bagian dc lagi, seperti yang dilakukan sebelumnya.

\$servers->setValue('login','bind\_id','cn=admin,dc=padi,dc=net,dc=id');

Setelah itu lakukan restart apache service dengan cara seperti berikut:

root@aaa:~# service apache2 restart

| • | Instalasi | SSL | Cwetificate |
|---|-----------|-----|-------------|
|---|-----------|-----|-------------|

Mengamankan server LDAP dengan SSL dari pihak luar dengan sertifikat SSL.Langkah pertama create directory untuk hold our certificate dan key seperti berikut :

[root@aaa:~# mkdir /etc/apache2/ssl

Kemudian create key dan sertifikat seperti berikut:

root@aaa:~# openssl req -x509 -nodes -days 365 -newkey rsa:2048 -keyout /etc/apache2/ssl/apache.key -out /etc/apache2/ssl/apache.crt

Setelah itu create password authentication file :

root@aaa:~# apt-get install apache2-utils

Kemudian create file dan username/password :

root@aaa:~# htpasswd -c /etc/apache2/htpasswd admin New password: Re-type new password: Adding password for user admin

Langkah berikutnya enable SSL module di Apache :

Root@aaa:~# sudo a2enmod ssl

Kemudian edit konfigurasi apache phpLDAPadmin untuk url lokasi :

root@aaa:~# nano /etc/phpldapadmin/apache.conf # Define /phpldapadmin alias, this is the default <IfModule mod\_alias.c> Alias /aaa /usr/share/phpldapadmin/htdocs </IfModule>

Setelah itu konfigurasi HTTP Virtual Host :

root@aaa:~# nano /etc/apache2/sites-enabled/000-default.conf ServerAdmin danang@padi.net.id DocumentRoot /var/www/html ServerName aaa.padi.net.id Redirect permanent /aaa https://aaa.padi.net.id/aaa

Setelah itu konfigurasi HTTPS virtual host file :

root@aaa:~# a2ensite default-ssl.conf root@aaa:~# nano /etc/apache2/sites-enabled/default-ssl.conf <VirtualHost \_default\_:443> ServerAdmin danang@padi.net.id ServerName aaa.padi.net.id SSLCertificateFile /etc/apache2/ssl/apache.crt

| SSLCertificateKeyFile /etc/apache2/ssl/apache.key |
|---------------------------------------------------|
| <location aaa=""><br/>AuthType Basic</location>   |
| AuthName "Restricted Files"                       |
| AuthUserFile /etc/apache2/htpasswd                |
| Require valid-user                                |

Berikut tampilan web interface phpLDAPadmin dengan warning SSL certificate seperti Gambar 4.1

| protect your information from being stolen<br>website.                                                                                                    | I their website improperly. I<br>1, Firefox has not connected |
|----------------------------------------------------------------------------------------------------|---------------------------------------------------------------|
| Learn more                                                                                                    |                                                               |
| Go Back                                                                                                    | Advanced                                                      |
| Report errors like this to help Mozilla                                                                                                    | identify misconfigured site                                   |
| 192.168.1.71 uses an invalid security certific                                                                                                    | ate.                                                          |
| The second distance of the second distance is the second distance of the second distance of | f-signed.                                                     |
| The certificate is not trusted because it is set                                                                                                    |                                                               |

Gambar 4. Interface phpLDAPadmin

1. Instalasi FreeRadius

Server RADIUS merupakan server AAA yang bertugas untuk menangani proses otentikasi, otorisasi dan accounting. Server RADIUS dengan menggunakan aplikasi FreeRADIUS.

 Instalasi FreeRadius dengan OpenLDAP Tahapan instalasi FreeRADIUS dengan OpenLDAP

# apt-get update # apt-get install freeradius # cp /usr/share/doc/freeradius/examples/openIdap.schema /etc/Idap/schema/ # sudo Idapsearch -Q -LLL -Y EXTERNAL -H Idapi:/// -b \ cn=schema,cn=config dn # nano schema.conf # include /etc/Idap/schema/openIdap.schema # mkdir out # slapcat -f schema.conf -F out -n0 -H Idap:///cn={0}openIdap,cn=schema,cn=config -l cn=openIdap.Idif # nano /etc/Idap/schema/openIdap.Idif dn: cn=openIdap,cn=schema,cn=config objectClass: olcSchemaConfig cn: openIdap # sudo Idapadd -Q -Y EXTERNAL -H Idapi:/// -f cn\=openIdap.Idif # sudo Idapadd -Q -Y EXTERNAL -H Idapi:/// -b cn=schema,cn=config dn

Setelah itu lakukan Restart network service dengan cara :

[root@aaa ~]# service slapd restart [root@aaa~]# service freeradius restart

Kemudian koneksikan ldap ke FreeRADIUS dengan cara :

| [root@aaa~]# nano /etc/freeradius/modules/ldap              |
|-------------------------------------------------------------|
| server = "localhost"                                        |
| identity = "cn=admin,dc=padi,dc=net,dc=id"                  |
| password = adPN741.net                                      |
| basedn = "dc=padi,dc=net,dc=id"                             |
| filter = "(uid=%{%{Stripped-User-Name}:-%{User-Name}})"     |
| base_filter = "(objectclass=radiusprofile)"                 |
| [root@aaa~]# nano /etc/freeradius/site-enabled/default      |
| ldap                                                        |
| Auth-Type LDAP {                                            |
| ldap                                                        |
| }                                                           |
| [root@aaa~]# nano /etc/freeradius/site-enabled/inner-tunnel |

Berikut pengetesan FreeRADIUS dengan backend OpenLDAP siap digunakan setelah menyatakan access-accept.

2. Konfigurasi Perangkat

Pada perangkat cisco, switch, router dan mikrotik terdapat konfigurasi. Konfigurasi ini berfungsi untuk otorisasi dan otentikasi user ke freeradius dengan backend openldap, untuk konfigurasi seperti berikut :

```
    Mikrotik Configuration
```

Untuk konfigurasi mikrotik dengan cara network configuration seperti:

```
[danang@padinet-wifi] > ip address print
Flags: X - disabled, I - invalid, D - dynamic
# ADDRESS NETWORK INTERFACE
0 192.168.1.51/24 192.168.1.0 ether1
[danang@padinet-wifi]/radius> export
# jun/22/2016 21:09:09 by RouterOS 6.27
# software id = AX4D-N8DT
#
/radius
add address=192.168.1.71 secret=padinet service=wireless
add address=192.168.1.71 secret=padinet service=login
```

Terkahir pastikan pastikan ip address mikrotik bisa terhubung ke radius server :

| [danang@padinet-wifi] > pi | ng 192.168.1.71      |  |
|----------------------------|----------------------|--|
| SEQ HOST                   | SIZE TTL TIME STATUS |  |
| 0 192.168.1.71             | 56 64 1ms            |  |
| 1 192.168.1.71             | 56                   |  |

• Router Configuration

Untuk konfigurasi cisco router dengan cara network configuration seperti:

```
Router#show running-config
        Building configuration...
        Current configuration : 1088 bytes
        1
        version 12.4
        service timestamps debug datetime msec
        service timestamps log datetime msec
        service password-encryption
        1
        hostname Router
        ١
        boot-start-marker
        boot-end-marker
        !
        enable password 7 044B0A02062F495A
        !
        aaa new-model
        1
        !
        aaa authentication login default local group radius
        aaa authorization exec default local group radius
        aaa authorization network default group radius local
        1
        aaa session-id common
        1
        resource policy
        1
        no network-clock-participate slot 1
        no network-clock-participate wic 0
        ip subnet-zero
        ip cef
         1
        !!
        interface FastEthernet0/0
         ip address 192.168.1.115 255.255.255.0
         duplex auto
         speed auto
        !
                              192.168.1.71 auth-port 1812 acct-port
                                                                                          7
        radius-server host
                                                                            1813
                                                                                    key
    0216055F02080A35
        !
        control-plane
        !
        1
        line con 0
        line aux 0
        line vty 0 4
end
```

• Web Server Configuration Untuk konfigurasi workstation admin dengan cara network configuration. C:\Users\CISCO>ipconfig Windows IP Configuration Ethernet adapter Local Area Connection: Connection-specific DNS Suffix .: 202.6.233.11 Link-local IPv6 Address . . . . : fe80::3939:385:d1e6:3117%3 IPv4 Address. . . . . : 192.168.1.158 Subnet Mask . . . . . : 255.255.25.0 Default Gateway . . . . : 192.168.1.50

# B. Pengujian

Pada tahap ini akan dilakukan pengujian seperti pada black box test table. Pengujian Proyek Akhir ini menggunakan phpmailer, telnet, dan email header check. Untuk tahapan pengujian antara lain.ac

1. Pengujian phpLDAPadmin

Pada bagian pengujian network connection akan dibagi ketiga tahapan, yaitu sebagai berikut :

• phpLDAPadmin

Untuk pengujian menggunakan phpLDAPadmin. Langkah awal yang harus dilakukan adalah admin login ke site phpLDAPadmin pada server, seperti Gambar 5.

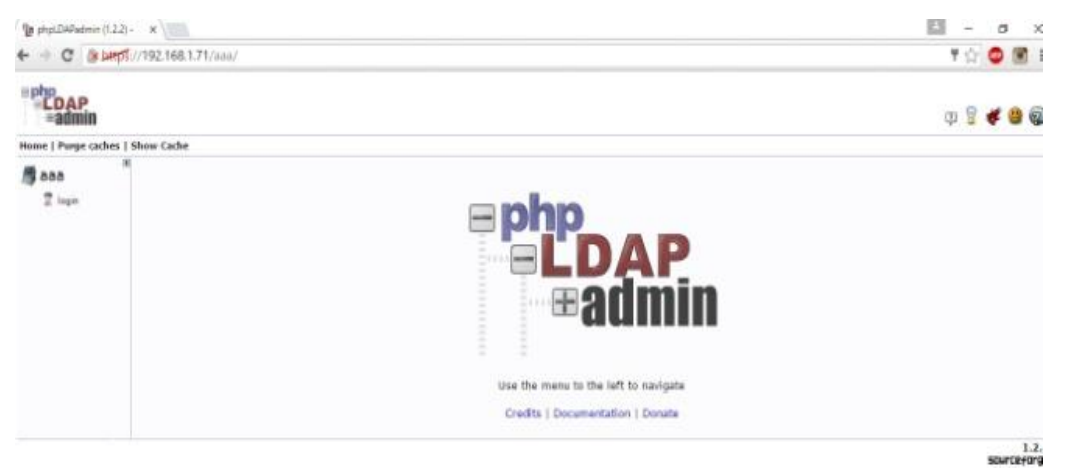

Gambar 5. phpLDAPadmin login

Selanjutnya melakukan create objects yang dengan memilih menu create new entry here, seperti Gambar 6.

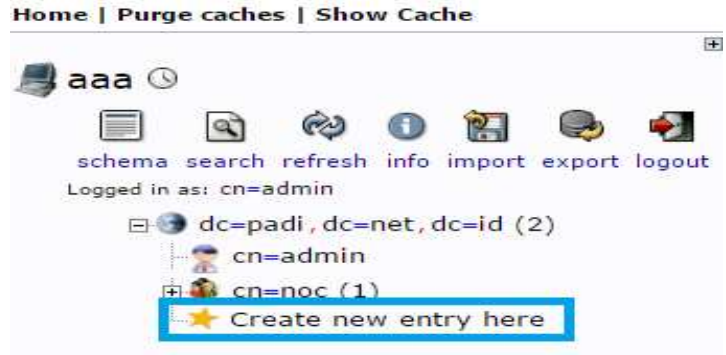

Gambar 6. phpLDAPadmin Menu

2. Pengujian create user pada phpLDAPadmin

Pengujian menambah user yang dilakukan adalah mendapatkan hak akses ke dalam perangkat cisco dan mikrotik.

- Pengujian yang dilakukan dengan menggunakan dua buah tools yaitu : a. Telnet b.Winbox
- Create User

Untuk pengujian menggunakan langkah awal yang harus dilakukan adalah pilih core-group dan create a child entry seperti dibawah ini, seperti Gambar 7.

| 📑 aaa 🛇                                         | Creation successful! DN: cn=core-gro                                                                                                    | up,ou=core,dc=padi,dc=net,dc=id has be                                                                                                | en created.                              |
|-------------------------------------------------|----------------------------------------------------------------------------------------------------|----------------------------------------------------------------------------------------------------|------------------------------------------|
| schema search refresh info import export logo   | t                                                                                                    | cn=core-group                                                                                                    | a ile tena                               |
| cogged in as: ch-admin                          | Sev                                                                                                    | veri aaa Distinguished Namer cn=ce <del>re group,ou=core,</del> r<br>Template: Default                                                | lc=padi,dc=net,dc=id                     |
| Create new entry here     Create new entry here | Refresh  Switch Template  Copy or move this entry  Rename  Create a child entry  Hint: To delete an attribute, empty the  Hint: To view the schema for an attribute | <ul> <li>Show internal i.</li> <li>Export</li> <li>Delete this ent</li> <li>Compare with.</li> <li>Add new attribute name.</li> </ul> | attributes<br>ry<br>another entry<br>ute |
|                                                 | cn                                                                                                    |                                                                                                    | required, rdn                            |
|                                                 |                                                                                                    | core-group<br>(add value)                                                                                                    | •                                        |
|                                                 |                                                                                                    | (rename)                                                                                                    |                                          |
|                                                 | gidNum                                                                                                    | 1 <b>ber</b><br> 501                                                                                                    | required                                 |

Gambar 7. phpLDAPadmin Menu

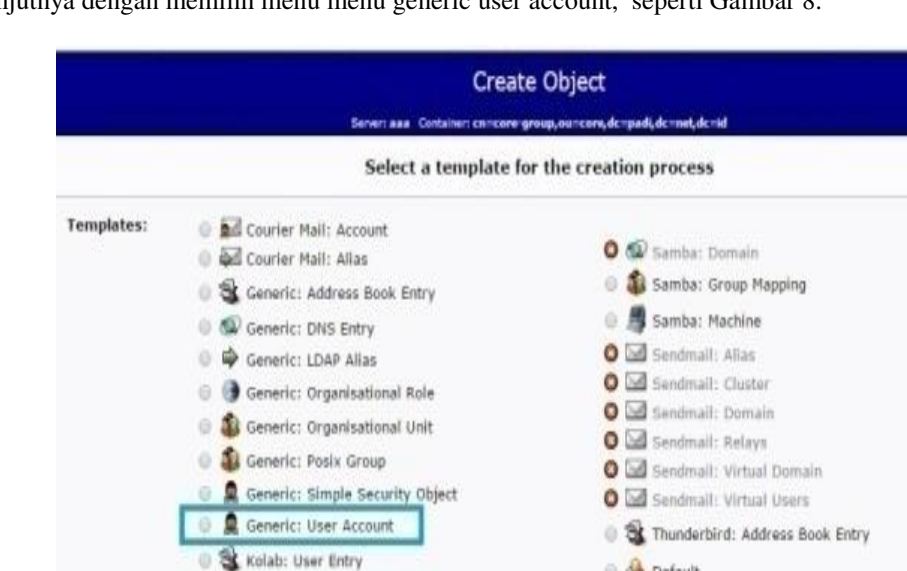

Dan selanjutnya dengan memilih menu menu generic user account, seperti Gambar 8.

🕕 🚊 Samba: Account

Gambar 8. Templates create Objects

🛛 🎪 Default

Jika sudah dipilih maka tampilan halaman akan beralih seperti dibawah ini. Dan perlu diinputkan User ID dan password beserta common name maupun first name. Jika sudah diisi klik tombol create object, seperti Gambar 9.

| 3 3 4 0 2 3 4 4                                       | Server and Carlation on-some group, and<br>Tanglitis: Generic there Access | roere, in speak, in seet, in stat<br>n (poek-Acceunt) |
|-------------------------------------------------------|----------------------------------------------------------------------------|-------------------------------------------------------|
| pri in ec invedente<br>m 🕑 despadi, dennat, denid (3) | New User Account (S                                                        | kep 1 of 1)                                           |
| Considerin<br># Science (1)                           | Common Name                                                                | \$8, 10/10, 10                                        |
| e comectre (1)                                        | menubuana                                                                  | ·                                                     |
| Create new entry here                                 | Fest same                                                                  |                                                       |
|                                                       | 2 mercubuana                                                               |                                                       |
|                                                       | GED Number                                                                 | 610. TOP10. TT                                        |
|                                                       | (core-group *)                                                             |                                                       |
|                                                       | Home directory                                                             | dia. 1921                                             |
|                                                       | /home/users/mercubuana                                                     |                                                       |
|                                                       | Last name                                                                  | 616, NU.1                                             |
|                                                       | mercubuana                                                                 |                                                       |
|                                                       | Login shell                                                                |                                                       |
|                                                       | (ibrish •)                                                                 |                                                       |
|                                                       | Password                                                                   | 50.54                                                 |
|                                                       |                                                                            | dear *                                                |
|                                                       | (Rg) pression                                                              | (confirm)                                             |
|                                                       | Out pasent_                                                                |                                                       |
|                                                       | UED Number                                                                 | and report hit of                                     |
|                                                       | 1001                                                                       |                                                       |
|                                                       | User ID                                                                    | 410.700/D                                             |
|                                                       | reroubuana                                                                 |                                                       |
|                                                       | (Causta Oracet)                                                            |                                                       |

Gambar 9. New User Account

Tahapan selanjutnya dengan memilih tombol commit, seperti Gambar 10.

| Server: aaa Contain               | er: cn=core-group,ou=core,dc=padl,dc= | net, dc=id |  |
|-----------------------------------|---------------------------------------|------------|--|
| Do you want to create this entry? |                                       |            |  |
| Attribute                         | New Value                             | Skip       |  |
| cn=mercubuana,cn                  | =core-group,ou=core,dc=padi,dc        | =net,dc=id |  |
| Common Name                       | mercubuana                            | 10         |  |
| First name                        | mercubuana                            | 6          |  |
| GID Number                        | 501                                   | 0          |  |
| Home directory                    | /home/users/mercubuana                | 100        |  |
| Last name                         | mercubuana                            | Ve         |  |
| Login shell                       | /bin/sh                               |            |  |
| objectClass                       | inetOrgPerson<br>posixAccount         | Ģ          |  |
| Password                          | ******                                | 0          |  |
| UID Number                        | 1001                                  | 10         |  |
| User ID                           | mercubuana                            | 6          |  |

Gambar 10. Create LDAP Entry Commit

Dan terlihat username mercubuana yang sudah di create, seperti gambar Gambar 11.

| Home   Purge caches   Show Cache                                          |  |  |  |  |  |  |  |  |
|---------------------------------------------------------------------------|--|--|--|--|--|--|--|--|
| 📕 aaa 🕓                                                                   |  |  |  |  |  |  |  |  |
| schema search refresh info import export logout<br>Logged in as: cn=admin |  |  |  |  |  |  |  |  |
| dc=padi, dc=net, dc=id (3) cn=admin a cn=noc (1) a ou=core (1)            |  |  |  |  |  |  |  |  |
| cn=core-group (1+)                                                        |  |  |  |  |  |  |  |  |

Gambar 11. User Account phpLDAPadmin

## • Perangkat Cisco Router

Pengujian yang dilakukan dengan melakukan telnet ke cisco router. Untuk mendapatkan hak akses ke router sehingga user account mercubuana dapat mengoperasi router. Berikut gambar login telnet ke router dengan menggunakan freeradius dengan backend ldap username mercubuana dan password mercubuana

| 👞 Telnet 19                                                                                      | )2.168.1.115                                 |                                  |                            |                        | 1 <u></u>                       | ×  |
|--------------------------------------------------------------------------------------------------|----------------------------------------------|----------------------------------|----------------------------|------------------------|---------------------------------|----|
|                                                                                                  |                                              |                                  |                            |                        |                                 | ^  |
| User Access V                                                                                    | /erification                                 |                                  |                            |                        |                                 | Ŭ. |
| Username: mer                                                                                    | cubuana                                      |                                  |                            |                        |                                 |    |
| Password:                                                                                        |                                              |                                  |                            |                        |                                 |    |
| Router>ena<br>Router>enable<br>Password:<br>Router#show u<br>Router#show u<br>Line<br>* 66 vty 0 | iser<br>Isers<br>User<br>mercubuana          | Host(s)<br>idle                  |                            | Idle<br>00:00:00       | Location<br>192.168.1.158       |    |
| Interface                                                                                        | User                                         |                                  | lode                       | Idle                   | Peer Address                    |    |
| Router#ping 1                                                                                    | 92.168.1.158                                 |                                  |                            |                        |                                 |    |
| Type escape s<br>Sending 5, 10<br>!!!!!<br>Success rate                                          | equence to a<br>00-byte ICMP<br>is 100 perce | bort.<br>Echos to 1<br>nt (5/5), | 192.168.1.15<br>round-trip | 8, timeou<br>min/avg/m | t is 2 seconds<br>ax = 1/1/4 ms |    |
| NULLEI #                                                                                         |                                              |                                  |                            |                        |                                 | v  |

Gambar 12. Pengujian Cisco Router

• Perangkat Mikrotik (Winbox)

Pengujian yang dilakukan dengan melakukan winbox ke mikrotik. Untuk mendapatkan hak akses ke mikrotik sehingga user account mercubuana dapat mengoperasi mikrotik. Berikut gambar login winbox ke mikrotik dengan menggunakan freeradius dengan backend ldap username mercubuana dan password mercubuana.

| 6 Dark Set                                    |                                                                                                    |                  |              |     |         |            |       |     |  |
|-----------------------------------------------|----------------------------------------------------------------------------------------------------|------------------|--------------|-----|---------|------------|-------|-----|--|
| Interfaces                                    |                                                                                                    |                  |              |     |         |            |       |     |  |
| Users (                                       | Froupe SSH Keys S                                                                                               | SH Private Keys  | Active Users |     |         |            |       |     |  |
| Wrees                                         |                                                                                                    |                  |              |     |         |            |       | 100 |  |
| andge                                         | 1 Tay                                                                                                    | le.              |              |     |         | Test.      | 0     |     |  |
| PPP America                                   | buana àn/25                                                                                                    | 2016 01-15-01 19 | 2 168 1 158  |     |         | via        | full. | φ.  |  |
| 2 Switch                                      |                                                                                                    |                  |              |     |         |            |       |     |  |
| 2 Mesti                                       |                                                                                                    |                  |              |     |         |            |       |     |  |
| P F Pro                                       | - Andrewski - Andrewski - Andrewski - Andrewski - Andrewski - Andrewski - Andrewski - Andrewski - Andrewski - A |                  |              |     |         | 10         | ×     |     |  |
| O MPLS F General                              | Advanced                                                                                                    |                  |              |     |         | Start      |       |     |  |
| Brating   Pr                                  | ng To: 192.168.1.51                                                                                             |                  |              |     | 11      | 900        |       |     |  |
| Contra La La La La La La La La La La La La La | days (                                                                                                    |                  |              |     | - 17    | Just       | -     |     |  |
| s system i tra                                | anaca                                                                                                    |                  |              |     | 7    L  | Close      | _     |     |  |
| Queues                                        | AHP Ping                                                                                                    |                  |              |     | 1       | New Window |       |     |  |
| Fies Packet                                   | Count:                                                                                                    |                  |              |     | •       |            |       |     |  |
| Log To                                        | meout: 1000                                                                                                    |                  |              | 1.  | 4       |            |       |     |  |
| ß. Radus                                      |                                                                                                    |                  |              |     |         |            |       |     |  |
| 🗧 Tools 🛛 T                                   |                                                                                                    |                  |              |     |         |            |       |     |  |
| New Terminal                                  |                                                                                                    |                  |              |     |         |            |       |     |  |
| MetaROUTER Seg # /                            | Hoat                                                                                                    | Time             | Reply Size   | TTL | Skature |            | •     |     |  |
| Patton                                        | 192.168.1.51                                                                                                    | Ome              | 50           | 54  |         |            | •     |     |  |
| Make Separat of                               | 2 192 168 1.51                                                                                                  | Ome              | 50           | 54  |         |            | -     |     |  |
| A Manual                                      | 192.168.1.51                                                                                                    | Ome              | 50           | 64  |         |            |       |     |  |
|                                               | 5 192.168.1.51                                                                                                  | Oma              | 50           | 54  |         |            |       |     |  |
| i tost                                        | 192.168.1.51                                                                                                    | Ome              | 50           | 54  |         |            |       |     |  |
|                                               | 192 168 1.51                                                                                                    | Ome              | 50           | 64  |         |            |       |     |  |
|                                               | 192 168 1 51                                                                                                    | Orre             | 50           | 64  |         |            |       |     |  |
| 10                                            | 192 168 1 51                                                                                                    | Oma              | 50           | 64  |         |            |       |     |  |
| - 11                                          | 192.168.1.51                                                                                                    | Ome              | 50           | 64  |         |            |       |     |  |
| 17                                            | 192,168,1.51                                                                                                    | Ome              | 50           | 64  |         |            |       |     |  |
| 14                                            | 192 168 1 51                                                                                                    | Ome              | 50           | 64  |         |            |       |     |  |
| 15                                            | 5 192 168 1 51                                                                                                  | Ome              | 50           | 64  |         |            | •     |     |  |
| 16 tarra                                      | 16 of 16 packate re-                                                                                            | 0% packet loss   | Mrs: 0 ma    | Ave | 0 ma    | Max: 0 ms  |       |     |  |

Gambar 13. Pengujian Login Winbox Mikrotik

| DEACKDOX TESTING |                                         |                                                                                                    |           |  |  |  |  |  |
|------------------|-----------------------------------------|----------------------------------------------------------------------------------------------------|-----------|--|--|--|--|--|
| No.              | Skenario Pengujian Hasilyang diharapkan |                                                                                                    | Checklist |  |  |  |  |  |
| FreeRADIUS LDAP  |                                         |                                                                                                    |           |  |  |  |  |  |
| 1.               | Create User<br>phpLDAPadmin             | phpLDAPadmin dapat menambah user untuk mendapatkan hak ases ke perangkat Cisco dan Mikrotik                                                   | Berhasil  |  |  |  |  |  |
| 2.               | Change password user phpLDAPadmin       | phpLDAPadmin dapat merubah password sehingga user menggunakan password terbaru                                                                | Berhasil  |  |  |  |  |  |
| 3.               | Delete user<br>phpLDAPadmin             | phpLDAPadmin dapat menghapus user sehingga user tersebut tidak<br>bisa menggunakan hak akses ke perangkat Cisco dan Mikrotik                  | Berhasil  |  |  |  |  |  |
| 4.               | Proses Login                            | Jika user memasukan username dan password dengan benar secara<br>otomatis user dapat mendapatkan hak akses ke perangkat Cisco dan<br>Mikrotik | Berhasil  |  |  |  |  |  |
| Freel            | FreeRADIUS LDAP                         |                                                                                                    |           |  |  |  |  |  |
| 1.               | Create User<br>phpLDAPadmin             | phpLDAPadmin dapat menambah user untuk terkoneksi ke jaringan melalui WiFi.                                                                   | Berhasil  |  |  |  |  |  |
| 2.               | Change password user phpLDAPadmin       | phpLDAPadmin dapat merubah password sehingga user<br>menggunakan password terbaru untuk terkoneksi ke jaringan melalu<br>WiFi                 | Berhasil  |  |  |  |  |  |
| 3.               | Delete user<br>phpLDAPadmin             | phpLDAPadmin dapat menghapus user sehingga user tersebut tidak<br>bisa terkoneksi ke jaringan melalui WiFi                                    | Berhasil  |  |  |  |  |  |
| 4.               | Proses Login                            | Jika user memasukan username dan password dengan benar secara otomatis user dapat terkoneksi ke jaringan melalui WiFi                         | Berhasil  |  |  |  |  |  |

TABLE 2. BLACKBOX TESTING

#### V. PENUTUP

Kesimpulan dari pengujian dan analisa dari penelitian ini adalah :

- 1. Implementasi freeradius berbasis ldap ini dapat mempermudah proses pendaftaran user untuk hak akses perangkat secara terpusat, sehingga tidak diperlukan lagi pendaftaran user di setiap perangkat.
- 2. Implementasi freeradius berbasis ldap ini dapat mempermudah proses pengupdatean user untuk hak akses perangkat secara terpusat, sehingga tidak diperlukan lagi pengupdatean user di setiap perangkat.
- 3. Implementasi freeradius berbasis ldap ini dapat mempermudah proses delete user untuk hak akses perangkat secara terpusat, sehingga tidak diperlukan lagi delete user di setiap perangkat
- Saran untuk pengembangan lebih lanjut dari penelitian ini, antara lain :
- 1. Diharapkan untuk kedepannya dapat dikembangkan untuk menangani proses *privalage* hak akses, sehingga *user* mempunyai hak akses sesuai kewenangannya.
- 2. Diharapkan untuk kedepannya freeradius berbasis ldap dapat dipergunakan secara live.

## DAFTAR PUSTAKA

- [1] Danny. 2014. Install OpenLDAP In Ubuntu. Diambil dari:
- (http://www.unixmen.com/install-openIdap-in-ubuntu-15-10-and-debian-8/, 27 Mei 2016).
- [2] Hardana. 2013. Setting Mikrotik Radius. Yogyakarta : Andi Offset.
- [3] Imam, Cartealy. 2013. *Linux Networking*. Jakarta: Jasakom.
- [4] Justin. 2014. How To Install and Configure OpenLDAP and phpLDAPadmin on an Ubuntu 14.04 Server. Diambil dari: (https://www.digitalocean.com/community/tutorials/how-to-install-andconfigure-openIdap-and-phpIdapadmin-on-an-ubuntu-14-04-server, 27 Mei 2016).
- [5] Prama, Jaka. 2015. CCNA. Diambil dari: (http://www.jakapramana.com/2015/03/download-ebookbelajar-materi-ccna.html, 27 Mei 2016).
- [6] Rahul. 2013. Setup FreeRadius Authentication with OpenLDAP. Diambil dari: (http://tecadmin.net/freeradius-authentication-with-openIdap/, 27 Mei 2016).
- [7] Ryaz. 2012. *Freeradius with OpenLDAP authentication in Ubuntu 12.04 LTS*. Diambil dari: (https://ubuntuforums.org/showthread.php?t=1976883, 27 Mei 2016).
- [8] Sofana, Iwan. 2012. Cisco CCNA & Jaringan Komputer. Bandung: Informatika
- [9] Tldp. 2012. *Radius authentication using LDAP*. Diambil dari: (http://www.tldp.org/HOWTO/archived/LDAP-Implementation-HOWTO/radius.html, 17 Mei 2016).
- [10] Wahana Komputer. 2014. Konsep & implementasi jaringan dengan linux ubuntu. Yogyakarta : Andi Offset.